Quick Install Guide

Compex 10/100/1000 Base-T 32 bit Ethernet Adapter

# **RL1000T**

Version 1.2

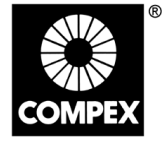

networks@work

networks@work

## 1. Introduction

*Thank you!* for purchasing the Compex RL1000T Card. Compex RL1000T is a flexible 10/100/1000Base-T 32-bit network Ethernet adapter that supports N-Way Auto-Negotiation and Auto-MDIX on RJ-45 to auto-detect straight or crossover cable. Compex RL1000T also supports TCP/IP and UDP Check-sum generation/ checking. RL1000T operates in full duplex mode that transmits and receives data simultaneously, thus doubling the network throughput. Besides, its Wake-On-LAN support allows the remote powering-up of the PC through the RL1000T.

# 2. System Requirements

- Windows 98/98SE/ME/2000/XP
- Min. 3 MB of hard disk space

## 3. Card Installation

Before installing the network adapter, ensure that the computer is turned off. Use only insulated or nonconductive tools to prevent damaging your equipment. (The adapter is packed in an anti-static bag for protection. Before removing it from the bag, you can avoid damaging any static-sensitive components on the adapter by touching the metal chassis of your computer. Handle the adapter only by its edges.)

- 1. Power off your computer. Unplug the power cable and detach all other cables from the computer.
- 2. Remove your computer cover.
- 3. Find an empty PCI expansion slot (32bit) and remove the corresponding slot cover. Keep the bracket screw. You will need it later to secure Compex RL1000T.
- 4. Insert Compex RL1000T into the PCI slot, pressing firmly with steady pressure until it is seated properly.
- 5. Fasten Compex RL1000T with the bracket screw that you had removed earlier.
- 6. Replace the computer cover and power on the computer.

# 4. Installation of Drivers

In this section, we are using Windows 2000 as an example for driver's installation.

- 1. With Compex RL1000T installed, switch on your computer and your Windows will automatically detect the new adapter device.
- 2. Click Next when you are prompted on the screen.
- 3. Insert the device driver CD into your CD ROM drive when you are prompt for the driver's CD location. Then select **Search removable media (Floppy, CD-ROM...)**. Click **Next** and the installation of driver will begin.
- 4. Click on Finish upon completion.
- 5. Next, proceed to your desktop, using your mouse to right click on **My Network Places**.
- Go to your Local Area Connection, double click on the icon and select Properties to configure the relevant properties for your network.
- 7. Click OK when completed.

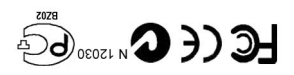

Manual Number: Version 1.2 February 2004

#### 5. Enabling Wake-On-LAN

After installing Compex RL1000T, you may follow the procedures stated below to enable the Wake-On-LAN function.

#### For Windows 98/98SE/ME

- 1. Select Network Neighborhood from your desktop. Right click on the icon and choose Properties.
- 2. From the Configuration Tab, select Marvell Yukon Gigabit Ethernet 10/100/1000 base-T Adapter and click on Properties.
- 3. From the Advanced Tab, select Wake Up Capabilities from the **Property** field and choose Magic Packet from the pull-down menu in Value field.
- 4. Click **OK** to update the changes.
- 5. Next, go to your **Control Panel** and double click on **Power Management** icon.
- 6. Ensure that both boxes are checked in order to activate the Wake On LAN function.

#### For Windows 2000/XP

- 1. Select My Computer from your desktop. Right click on the icon and choose Properties.
- 2. Go to Hardware Tab and select Device Manager.
- 3. From Network Adapters, double click on Marvell Yukon Gigabit Ethernet 10/100/1000 base-T Adapter.
- Go to Advanced Tab, choose Wake Up Capabilities from the Property field and select Magic Packet from the Value field.
- 5. Click **OK** to update the changes.

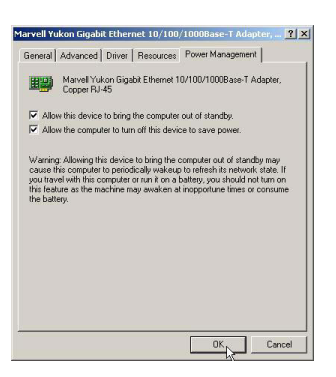

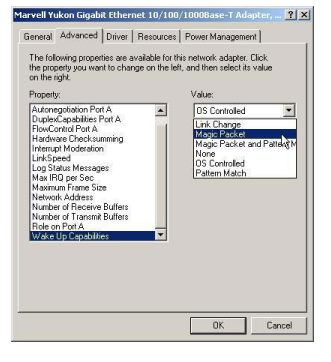

- 6. Next, go to **Power Management** Tab; ensure that both boxes are checked in order to activate Wake On LAN function.
- 7. Click **OK** to update the changes.

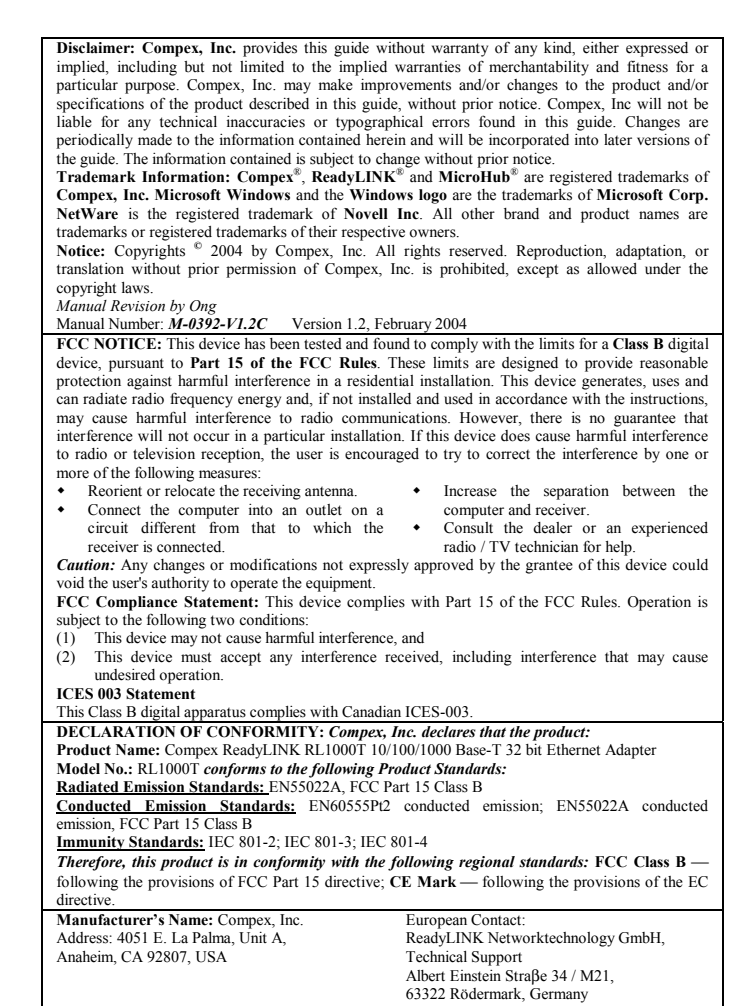

| <ul> <li>XCut along the dotted line</li> </ul> | XCut along | the dotted line 🗡 | Cut along the | e dotted line≫ |
|------------------------------------------------|------------|-------------------|---------------|----------------|

[Fax: +49 (60) 749-0668]

| WARRANTY REGISTRATION CARD                                                                                         |                                                 |               |               |                       |                                                |        |               |                           | 4-0088     | -V2.3C]    | COMPEX<br>networks@work |  |
|----------------------------------------------------------------------------------------------------|-------------------------------------------------|---------------|---------------|-----------------------|------------------------------------------------|--------|---------------|---------------------------|------------|------------|-------------------------|--|
| You can register vi                                                                                                | You can register via Internet at: h             |               |               |                       | .ttp://www.cpx.com or http://www.compex.com.sg |        |               |                           |            |            | .com.sg                 |  |
| Or E-mail: support@compex.com.sg with the following information:                                                   |                                                 |               |               |                       |                                                |        |               |                           |            |            |                         |  |
| To activate the warranty, please complete this card and return to Compex within ninety (90) days of purchase date. |                                                 |               |               |                       |                                                |        |               |                           |            |            |                         |  |
| Product:                                                                                                    | Purchase Date:                                  |               |               | Revision:             |                                                |        | Serial        |                           |            | No:        |                         |  |
| Name:                                                                                                    |                                                 |               | Т             | itle: E-ma            |                                                |        | E-ma          | ul:                       |            |            |                         |  |
| Company:                                                                                                    |                                                 |               |               |                       |                                                | Dept:  |               |                           |            |            |                         |  |
| Address:                                                                                                    |                                                 |               |               |                       |                                                |        |               |                           | City       | City:      |                         |  |
| Postal/Zip Code:                                                                                                   |                                                 |               |               | State:                |                                                |        | Country:      |                           |            |            |                         |  |
| Phone: ( )                                                                                                    |                                                 |               |               | Extn:                 |                                                |        |               |                           | Fax: ( )   |            |                         |  |
| Computer in which this product is installed?                                                                       |                                                 |               |               | Model:                |                                                |        |               |                           | Serial No: |            |                         |  |
| Network                                                                                                    |                                                 | ГСР/IР        | 🗆 IPX         | C/ODI                 | ĺ                                              | XNS    |               | <b>J</b> OST              |            | DLC        | DECnet                  |  |
| protocol (Check<br>all that apply):                                                                                | נם                                              | NDIS          | S SNA NBP Oth |                       |                                                |        |               | Other:                    | er:        |            |                         |  |
| Network                                                                                                    | Nov                                             | vell NetV     | Vare: 🗆       | □ 3.X □ 4.X □ 5.X SCO |                                                |        | ) Uniz        | ) Unix: 🗖 Openserver Ver: |            |            |                         |  |
| Operating                                                                                                    | Microsoft Windows: □ NT4.0 □ 95 □ 98 □ Win 2000 |               |               |                       |                                                |        |               |                           |            |            |                         |  |
| System (Check                                                                                                    | Lin                                             | ux: 🗆 🛛       | Red Hat       | Ver:                  | /er: 🗖 SUSe Ver:                               |        |               | Others: Ver:              |            |            |                         |  |
| an mat apply).                                                                                                    | Others NOS:                                     |               |               |                       |                                                | Ver: . |               |                           |            |            |                         |  |
| Applications used on Desktop<br>network processing                                                                 |                                                 | Desktop Publi |               |                       | lishing 🛛 🗇 Word F                             |        | Processing  A |                           | □ Ac       | counting   |                         |  |
|                                                                                                    |                                                 | D/CAM         | M             |                       | Spreadsheet                                    |        | sheet         | Database Management       |            | Management |                         |  |
| (Cneck all that apply):<br>E-mail Other:                                                                           |                                                 |               |               |                       |                                                |        |               |                           |            |            |                         |  |
| How did you                                                                                                    | J Wo                                            | rk 🗖 l        | Friend        |                       | nterne                                         | t 🗖 l  | Deal          | ler                       | 🗖 Ma       | gazine     | Exhibition              |  |
| learn about [<br>Compex?                                                                                           | • Oth                                           | er:           |               |                       |                                                |        |               |                           |            |            |                         |  |

Note:

the dotted lin

-Cut along

×

-Cut along the dotted line

--- Cut along the dotted line-

For purchases within U.S.A and Canada, please fax to Compex, Inc. at (714) 630-6521

For purchases outside U.S.A and Canada, please fax to Compex Systems Pte Ltd at (65) 6280-9947